# 集中答辩预约操作步骤

# (学习中心)

#### 1、学习中心登录学习平台,进入"在线学习"-"论文管理"-"论文集中答辩预约" "论文集中答 辩审核"功能模块。

| ⓐ此字印彩大学 辛历腺质发育                                                                                                    |               |        |        |        |       |      |      |      |      |         |      |        |      | 我的消息 | 在线用户 幕 | 锄 关于  | 注销 |
|----------------------------------------------------------------------------------------------------|---------------|--------|--------|--------|-------|------|------|------|------|---------|------|--------|------|------|--------|-------|----|
| NEGRE MANA UNITABLY                                                                                                    |               | 个人空间   | 在线学习   | 学生园地   | 问题反馈  | 工作动态 | 规章制度 | 教学评估 | 教务管理 | 资源中心    | 统考专栏 |        |      |      |        |       |    |
| 回您好,直宾学院学习中心                                                                                                    |               |        |        |        |       |      |      | 论    | 文集中  | 答辩预     | 约    |        |      |      |        |       |    |
| <ul> <li>→ 导航</li> <li>→ 学习指导</li> <li>→ 課程編号计划</li> <li>→ 我的课程</li> </ul>                                                                                                    | <b>Ⅲ</b> 查询条件 | ř      | 这写作批次: | 请选择论文  | (写作批次 |      | ~    |      | 学号:  |         |      |        | 姓名:  |      |        |       |    |
| <ul> <li>□ ◇公共基础课统考辅导</li> <li>□ ◇学位外语辅导</li> <li>□ ◇考试管理</li> <li>□ ◇ おび管理</li> </ul>                                                                                                    |               |        |        |        |       |      |      |      | 查询   |         |      |        |      |      |        |       |    |
| <ul><li>◇论文公告</li><li>◇论文资源</li></ul>                                                                                                    | 待预约学员列表       | : 导出全部 | ]      |        |       |      |      |      | 已预约学 | 员列表: 导出 | 出全部  |        |      |      |        |       |    |
| <ul> <li>◇论文选题审批</li> <li>◇学生论文管理</li> </ul>                                                                                                    | 学号            | 姓名     |        | 论文写作批次 |       | 年次专  | ₩.   | 操作   | 学号   | 姓名      | 答辩批次 | 论文写作批次 | 年次专业 | 预约类型 | 学习     | 中心审核状 | 态  |
| <ul> <li>○问挨调查</li> <li>◇论文集中答辩策约</li> <li>◇论文集中答辩审核</li> <li>◇科生考试管理</li> <li>◇教学管理</li> <li>◇观频教室安排表</li> <li>◇学生电子照片采集</li> <li>◇网梯课程空间</li> <li>◇优秀毕业生评选</li> <li>◇比duk+/信自断记中达</li> </ul> |               |        |        |        |       |      |      |      |      |         |      |        |      |      |        |       |    |

2、"论文集中答辩预约"页面左侧为"待预约学员列表",右侧为"已预约学员列表"。

| 5子习中心<br>[3]             |             |      |                     |                  | 论了 | x<br>集中答辩 | 预约   |        |               |                |      |       |
|--------------------------|-------------|------|---------------------|------------------|----|-----------|------|--------|---------------|----------------|------|-------|
|                          | ■ 查询条件      |      |                     |                  |    |           |      |        |               |                |      |       |
| ▶<br>附计划<br>■<br>述理统考辅导  |             | 论文   | 202009本科毕业论         | 这 •              |    | 学号:       |      |        |               | 姓名:            |      |       |
| 端导                       |             |      |                     |                  | Ĩ  | 町间        |      |        |               |                |      |       |
| -<br>9.告                 | 待预约学员列表:    | 导出全部 |                     |                  |    | 已预约学员列表:  | 导出全部 | B      |               |                |      |       |
| Alen<br>先题审批<br>公立管理     | 学号          | 姓名   | 论文写作批次              | 年次专业             | 操作 | 学号        | 姓名   | 答辩批次   | 论文写作批次        | 年次专业           | 预约类型 | 学习中心词 |
|                          | 18 17 0002  | "玥   | 202 3本科毕业论文(20: 4)  | 2018春人力资源管理(专升本) | 预约 | 1325 17   | 現*   | 202002 | 202009本科毕业 4) | 2013秋学前教育(专升本) | 申请答辩 | 未审    |
| 中音##IX51<br>年音##單校<br>等國 | 17: 17 9007 | 711  | 202( )本科毕业论文(20: 1) | 2017秋法律(专升本)     | 预约 | 1325 17   | 李二)  | 202001 | 202009本科与)    | 2013秋学前教育(专升本) | 延期答辩 | 未审    |
|                          | 17: 09006   | 解兰   | 2020 本科毕业论文(20: 1)  | 2017秋法律(专升本)     | 预约 |           |      |        |               |                |      |       |
| 女/#本<br>照片采集             | 171 99005   | 平    | 2020 本科毕业论文(20: 4)  | 2017春法律 (专升本)    | 预约 |           |      |        |               |                |      |       |
|                          | 171 7 4013  | 銏    | 2020 本科毕业论文(20: 1)  | 2017春学前教育(专升本)   | 预约 |           |      |        |               |                |      |       |
| a buic more              | 171 7 4005  | 睑    | 2020 本科毕业论文(20: 1)  | 2017春学前教育(专升本)   | 预约 |           |      |        |               |                |      |       |
|                          | 171 7 1007  | 솘    | 202( 本科毕业论文(20: 1)  | 2017春汉语言文学(专升本)  | 预约 |           |      |        |               |                |      |       |
|                          | 162 7 0001  | ( 游萍 | 202( 本科毕业论文(20: 1)  | 2016秋人力资源管理(专升本) | 预约 |           |      |        |               |                |      |       |
|                          | 162 7 9002  | ê l  | 2020 本科毕业论文(20: 1)  | 2016秋行政管理(专升本)   | 预约 |           |      |        |               |                |      |       |
|                          | 1625 9001   |      | 2020 本科毕业论文(2024)   | 2016秋行政管理(专升本)   | 预约 |           |      |        |               |                |      |       |

## 3、学习中心管理员可以为学生操作预约申请。

|             |           |          |             |                  | 论文集 | 集中答辩        | 预约         |       |                    |                |      |          |
|-------------|-----------|----------|-------------|------------------|-----|-------------|------------|-------|--------------------|----------------|------|----------|
| ■ 查询条件      |           |          |             |                  |     |             |            |       |                    |                |      |          |
|             | 论文        | 之写作批次:   | 20 09本科毕业论: | ź 👻              | 学   | 5:          |            |       |                    | 姓名:            |      |          |
|             |           |          |             |                  | 查询  |             |            |       |                    |                |      |          |
| 待预约学员列表:    | 导出全部      |          |             |                  |     | 已预约学员列表:    | 导出全部       | ß     |                    |                |      |          |
| 学号          | 姓名        | ies      | 大写作批次       | 年次专业             | 操作  | 学号          | 姓名         | 答辩批次  | 论文写作批次             | 年次专业           | 预约类型 | 学习中心审核状态 |
| 1           | 明         | 202      | 4)          | 2018春人力资源管理(专升本) | 预约  | 1 517104017 |            | 202 2 | 202009本科毕业论文(2 )4) | 2013秋学前教育(专升本) | 申请答辩 | 未审核      |
| 1 517109007 | 赵         | 20 )9本彩  | 4) 4)       | 2017秋法律(专升本)     | 预约  | 1 517104017 | 1417<br>14 | 2020  | 202009本科毕业论文(2(4)  | 2013秋学前教育(专升本) | 延期答辩 | 未审核      |
| 1 317109006 | <b>\$</b> | 20 )9本和  | 非毕业论文()4)   | 2017秋法律(专升本)     | 预约  |             |            |       |                    |                |      |          |
| 1 517109005 | Ξ         | 202 9本利  | ¥毕业论文 204)  | 2017春法律(专升本)     | 预约  |             |            |       |                    |                |      |          |
| 1 517104013 | fi.       | 202 9本和  | 4毕业论文 204)  | 2017春学前教育(专升本)   | 预约  |             |            |       |                    |                |      |          |
| 1 517104005 | 1         | 202( )本彩 | 毕业论: 604)   | 2017春学前教育(专升本)   | 预约  |             |            |       |                    |                |      |          |
| 517101007   | 会         | 202()本和  | 华业论 (20 4)  | 2017春汉语言文学(专升本)  | 预约  |             |            |       |                    |                |      |          |
| 1 517150001 | 1         | 202( )本利 | 毕业论 (20 4)  | 2016秋人力资源管理(专升本) | 预约  |             |            |       |                    |                |      |          |
| 1 517149002 |           | 202())本和 | 4毕业论 (20 4) | 2016秋行政管理(专升本)   | 预约  |             |            |       |                    |                |      |          |
| 1 517149001 | 3         | 2020 本和  | 毕业论: ? 04)  | 2016秋行政管理(专升本)   | 预约  |             |            |       |                    |                |      |          |
|             |           |          |             |                  |     |             |            |       |                    |                |      |          |
|             |           |          |             |                  |     |             |            |       |                    |                |      |          |

/

### 4、点击"预约"后,注意选择预约类型,放弃答辩须上传申请

| Úr constant                                |              |      |                      |         |                                                           |            |                  |        |         |
|--------------------------------------------|--------------|------|----------------------|---------|-----------------------------------------------------------|------------|------------------|--------|---------|
| 在進学习                                       |              |      |                      | (       |                                                           |            |                  |        |         |
| ii.                                        | ■ 查询条件       |      |                      |         | 新谐集中合辩预约                                                  |            |                  |        |         |
| 学习指导<br>裸程辅导计划                             |              | 论文   | ζ写作批次: 202→科毕业论:     | Ż       | 答辩批次                                                      |            | 姓名:              |        |         |
| "我的课程<br>公共基础课统考辅导                         |              |      |                      | _       | 2021 2                                                    |            |                  |        |         |
| 学位外语辅导<br>考试管理                             |              |      |                      |         |                                                           |            |                  |        |         |
| 论文管理                                       | 待预约学员列表:     | 导出全部 |                      |         | 1715                                                      |            |                  |        |         |
| - ◎论文资源<br>- ◎论文选题审批                       | 党号           | 姓名   | 论文写作批次               | _       | 姓名                                                        | 洲次         | 在次专业             | 稿约类型   | 学习中心审核状 |
| ◇学生论文管理                                    | 73           | ATH  |                      |         |                                                           | -11042     | TWAT             | TROJAT |         |
| <ul> <li>问卷梢堂</li> <li>论文集中答辩预约</li> </ul> | 171517104    | 段    | 202009本科毕业论文(204)    | 2017春气  | 论文写作批次                                                    | t论文(20204) | 2017秋法律(专升本)     | 申请答辩   | 未审核     |
| ◆论文集中答辩审核<br>20+★は管理                       | 171517101 07 | 숲    | 202009本科毕业论文( 204)   | 2017春汉  | 2020 毕业论文(20204)                                          | 论文(20204)  | 2017春法律 (专升本)    | 放弃答辩   | 审核通过    |
| 教学管理                                       | 16251715 1   | 但们萍  | 202009本科毕业论文( 204)   | 2016秋人力 | 初评建议                                                      | 论文(20204)  | 2017春学前教育(专升本)   | 放弃答辩   | 审核通过    |
| · 代城教室安排表<br>学生电子照片采集                      | 1625171      | i B  | 202009本科毕业论文 204)    | 2016秋行  | 良好                                                        | 论文(20204)  | 2017秋法律 (专升本)    | 申请答辩   | 审核通过    |
| 网梯课程空间<br>优秀些业生评选                          | 1625171      | 7 3  | 202009本科毕业论文 204)    | 2016秋谷  | 预约类型                                                      | 前会文(20204) | 2018春人力资源管理(专升本) | 由请答辩   | 宙核通过    |
| 比小牛店自動是由進                                  |              | +-   |                      |         | 放弃答辩 <b>~</b>                                             |            |                  |        |         |
|                                            | 13251/11 /   | 学时。山 | 202009本科毕业78又(20204) | 201388  | 附件(选择"放弃菩辩"时必须下载模版,填写信息并手写签字后以图片形式上传,否则不能<br>提交。)放弃答辩模版下载 |            |                  |        |         |
| 点                                          | 击"预约"        | 后,   | 注意选择预约类型             | 틷 🔫     | 选择文件 QQ截图20231103093044.jpg                               |            |                  |        |         |

5、学习中心教学管理人员须对本中心答辩预约情况监控及管理,确认学生提交无误后在"在线学习"-"论文管理"-"论文集中答辩审核"功能模块中,操作审核。

|                                                                                                    | 个人空间                                                                                  | 在线学习                           | 学生园地 问题!                                             | 建 工作动态                 | : 規章制度                                        | 教学评估                                                                | 教务管理                                          | 资源中心                   | 统考专栏                           |                             |                                      |                        |     |
|----------------------------------------------------------------------------------------------------|---------------------------------------------------------------------------------------|--------------------------------|------------------------------------------------------|------------------------|-----------------------------------------------|---------------------------------------------------------------------|-----------------------------------------------|------------------------|--------------------------------|-----------------------------|--------------------------------------|------------------------|-----|
|                                                                                                    | 100000                                                                                |                                |                                                      |                        |                                               |                                                                     |                                               |                        |                                |                             |                                      |                        |     |
|                                                                                                    |                                                                                       |                                |                                                      |                        |                                               | 1                                                                   | 立住山                                           | <b>交动中</b> 北           | 亡                              |                             |                                      |                        |     |
|                                                                                                    |                                                                                       |                                |                                                      |                        |                                               | IL                                                                  | 又朱中行                                          | <b>当开中</b> 作           | X                              |                             |                                      |                        |     |
| 12 查讨                                                                                                    | 间条件                                                                                   |                                |                                                      |                        |                                               |                                                                     |                                               |                        |                                |                             |                                      |                        |     |
| *答辩                                                                                                    | 辨批次: 2                                                                                | ~                              | 论文写作批次                                               | 全部                     | Ŷ                                             | 学号:                                                                 |                                               |                        | 姓名:                            |                             | 预约类型                                 | 全部                     | ♥ 审 |
|                                                                                                    |                                                                                       |                                |                                                      |                        |                                               |                                                                     |                                               |                        |                                |                             |                                      |                        |     |
|                                                                                                    |                                                                                       |                                |                                                      |                        |                                               |                                                                     |                                               |                        |                                |                             |                                      |                        |     |
|                                                                                                    |                                                                                       |                                |                                                      |                        |                                               | 查询                                                                  | 导出Exect                                       | 下载全部附                  | 件                              |                             |                                      |                        |     |
|                                                                                                    |                                                                                       |                                |                                                      |                        |                                               | 查询                                                                  | 导出Exect                                       | 下载全部附                  | 件                              |                             |                                      |                        |     |
| 审核通过                                                                                                    | J 注意: 申请答辩类型                                                                          | 的预约支持批量情                       | 1核,其它类型的只                                            | 能单个审核; 审核              | 这后不能对学员予                                      | 查询<br>预约信息进行修                                                       | 导出Exect                                       | 下载全部附                  | 件                              |                             |                                      |                        |     |
| 审核通                                                                                                    | 1 注意:申请答辨类型 学号                                                                        | 的预约支持批量量                       | a核,其它类型的只<br>答辩批次                                    | 能单个审核; 审核              | 这后不能对学员预                                      | 查询<br>预约信息进行修                                                       | 导出Execl<br>改。                                 | 下载全部附                  | (#                             | 預约类型                        | 学习中心审                                | 核状态                    |     |
| 审核通                                                                                                    | 支 注意: 申请答辩类型 学号 547404042                                                             | 的预约支持批量者<br>姓名                 | a核,其它类型的只<br>答辩批次                                    | 能单个审核; 审核<br>172       | 之后不能对学员录<br>2.16.23.130 显示                    | 查询<br>预约信息进行修<br>示                                                  | 导出Execl<br>改。                                 | 下载全部附                  | (# (# 1) + )                   | 預約类型                        | 学习中心审                                | 被状态                    | -   |
| <ul><li>■核通)</li></ul>                                                                                                    | 호<br><u>注意: 申请答辩类型</u><br><del> <b> </b></del>                                        | 的预约支持批量有<br>姓名                 | 6核,其它类型的只<br>答辩批次<br>20002                           | 龍単个审核; 审核<br>172<br>本中 | は之后不能対学员<br>2.16.23.130 显示<br>2.16元3130 显示    | <ul> <li>查询</li> <li>预约信息进行修</li> <li>示</li> <li>生的具体情况进</li> </ul> | <b>导出Exect</b><br>牧。<br>行核实及审核,调              | 下载全部附<br>认无误!          | 件<br>(专升本)                     | <b>预约类型</b><br>放弃答辩         | <b>学习中心审</b><br>未审                   | 液状态                    | ſ   |
| 审核通<br>【<br>【<br>【<br>【                                                                                                    | <u> 支</u><br>注意:申请答辨类型<br>学号<br>517104013<br>51710 <sup>1</sup> J7                    | 的预约支持批量有<br>姓名<br>作圖<br>赵      | ■核,其它类型的只<br>答辩批次<br>2 002<br>2(02                   | 能单个审核; 审核<br>172<br>本中 | <b>这后不能对学员</b><br>2.16.23.130 显示<br>⊐心管理人员已对学 | 查询 预约信息进行修 示 ★生的具体情况进                                               | <b>导出Exec</b><br>改。<br>行核实及审核、 4              | 下载全部附<br>制.无误!         | 件<br>(专升本)<br><sup>支</sup> 升本) | <b>预约类型</b><br>放弃答辩<br>申请答辩 | <b>学习中心审</b><br>未审<br>未审             | <b>核状态</b><br>痰<br>痰   |     |
| <ul> <li>审核通</li> <li>□</li> <li>□</li> <li>□</li> <li>□</li> </ul>                                                                                                    | 生 注意: 申请答辩类型<br>学号<br>517104 <sup>0-1</sup> 3<br>51710 <sup>1</sup> J7<br>31, 71: 102 | 的预约支持批量有<br>姓名<br>作用<br>赵<br>向 | ■核,其它类型的只<br>答辩批次<br>2 02<br>2( 02<br>2( 02<br>2( 02 | 龍単个审核; 审核<br>172<br>本中 | 2.16.23.130 显示<br>2.16.23.130 显示              | 查询 预約信息进行修 示 ∞生的具体情况进                                               | <b>导出Exect</b><br>改。<br>行核实及审核, <b>《</b><br>新 | 下载全部附<br>試.无误!<br>2 取消 | 件<br>(专升本)<br>〒升本)<br>里(专升本)   | <b>预约类型</b><br>放弃答辩<br>申请答辩 | <b>学习中心审</b><br>未审<br>未审<br>未审<br>未审 | 7 <b>核状态</b><br>痰<br>痰 | ſ   |
| <ul> <li>■核通</li> <li>□</li> <li>□</li> <l< td=""><td>支<br/>注意:申请答辩类型<br/>517104∩13<br/>51710<sup>6</sup> J7<br/>31, 71; J02</td><td></td><td>■核,其它类型的只<br/>答辩批次<br/>2 002<br/>2( 02<br/>2( 02</td><td>能单个审核; 审核<br/>172<br/>本中</td><td>这后不能对学员员<br/>2.16.23.130 显示<br/>中心管理人员已对学</td><td>查询 预约信息进行修 示 少生的具体情况进</td><td>导出Exect<br/>改。<br/>行核实及审核。<br/>4</td><td>下载全部附<br/>制.无误!<br/>取消</td><td>件<br/>(安升本)<br/>支升本)<br/>里(安元本)</td><td><b>预约类型</b><br/>放弃答辩<br/>申请答辩</td><td><b>学习中心审</b><br/>未审<br/>未审<br/>未审</td><td><b>液状态</b><br/>痰<br/>液</td><td></td></l<></ul> | 支<br>注意:申请答辩类型<br>517104∩13<br>51710 <sup>6</sup> J7<br>31, 71; J02                   |                                | ■核,其它类型的只<br>答辩批次<br>2 002<br>2( 02<br>2( 02         | 能单个审核; 审核<br>172<br>本中 | 这后不能对学员员<br>2.16.23.130 显示<br>中心管理人员已对学       | 查询 预约信息进行修 示 少生的具体情况进                                               | 导出Exect<br>改。<br>行核实及审核。<br>4                 | 下载全部附<br>制.无误!<br>取消   | 件<br>(安升本)<br>支升本)<br>里(安元本)   | <b>预约类型</b><br>放弃答辩<br>申请答辩 | <b>学习中心审</b><br>未审<br>未审<br>未审       | <b>液状态</b><br>痰<br>液   |     |

学习中心教学管理人员须对本中心答辩预约情况监控,确认学生提交无误后操作审核。

#### 6、审核"放弃答辩"申请时,须先审核学生提交的申请,申请中要求必须有学生手写签字

| - A    | 調査  | 调条件        |       |                 |        |          | -    | 论 立 佳 山 炫 翰 宙 核<br>附件预览 *                   |         |          |       |
|--------|-----|------------|-------|-----------------|--------|----------|------|---------------------------------------------|---------|----------|-------|
| 铺导     | *2  | 辩批次:       | )2    | ~               | 论文写作   | 批次: 全部   | 2    |                                             | 预约      | ○ 全部 ✓   | 审核状态: |
|        | 审核通 | 过 注意: 申请者  | 開美型的新 | <b>政约支持批量</b> 审 | 能核,其它类 | 型的只能单个审核 | ; 审科 | -<br>放弃答辩申请                                 |         |          |       |
| 比<br>里 | 0   | 学号         | 姓名    | 答辩批次            | ł      | 论文写作批次   |      | 本人姓名:学号:专业层次:                               | 视频答辩会议号 | 学习中心审核状态 | 操作    |
| 质约     |     | 1 7104005  | 2     | 202002          | 202    | *科毕业论文(  | 4)   | 学习中心:,因。                                    |         | 未审核      | 修改审核下 |
| 核      |     | 1 7109006  | 2     | 202002          | 202    | \$科毕业论文( | 4)   | 原因,自愿放弃参加毕业论文集中答辩。                          |         | 未审核      | 修改 审  |
|        |     | 17 109005  | 5     | 202002          | 202    | 《科毕业论文(; | 1)   | 本人承诺:则因此道成的毕业论义终许成绩"言俗"、尤法申请<br>学位等后果,自行承担。 |         | 审核通过     | 下载附   |
|        |     | 17 104013  | (đ    | 202002          | 202    | 科毕业论文(2  | )    |                                             |         | 审核通过     | 下载附   |
| -      |     | 172 09007  | 走     | 202002          | 202    | 科毕业论文(20 |      | *                                           |         | 审核通过     |       |
|        |     | 181: 50002 | j.    | 202002          | 2020   | 科毕业论文(2( |      | - 干压效力。                                     |         | 审核通过     |       |